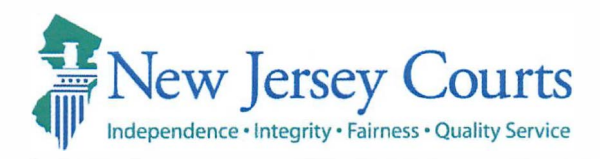

## **GLENN A. GRANT**

Administrative Director of the Courts

Richard J. Hughes Justice Complex • P.O. Box 037 • Trenton, NJ 08625-0037 njcourts.gov • Tel: 609-376-3000 • Fax: 609-376-3002

| To:   | Assignment Judges<br>Trial Court Administrators                                     | <b>DIRECTIVE:</b> # 22-23 |
|-------|-------------------------------------------------------------------------------------|---------------------------|
| From: | Glenn A. Grant, Administrative Direct                                               |                           |
| Subj: | Criminal Justice Reform - Changes to the<br>Safety Assessment Run by Law Enforcemen | e Preliminary Public<br>t |
| Date: | December 13, 2023                                                                   |                           |

This Directive advises of changes to the method in which a Preliminary Public Safety Assessment (Preliminary PSA) is generated. Available immediately, an automatic Preliminary PSA will generate once a law enforcement officer has fingerprinted a defendant using an approved LiveScan fingerprinting device and then selects to request a complaint-warrant in eCDR. This feature will be added to all complaint generation in a future enhancement.

In its June 2023 report, the Reconvened Joint Committee on Criminal Justice (JCCJ) issued 31 new recommendations to help improve Criminal Justice Reform (CJR). Recommendation 5, put forth by law enforcement representatives, sought to automate the Preliminary PSA to assist law enforcement staff. Recommendation 5 of the Reconvened JCCJ Report specifically states:

"The Judiciary should seek to modify its eCDR system so that a Preliminary PSA is automatically generated for law enforcement once a defendant has been fingerprinted and a complaint initiated."

This Directive effectuates Recommendation 5.

Accordingly, once law enforcement fingerprints a defendant in accordance with current LiveScan procedures, and as required by Attorney General Law Enforcement Directive 2016-6 v.3.0 ("Modification of Directive Establishing Interim Policies, Practices, and Procedures to Implement Criminal Justice Reform

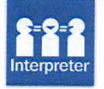

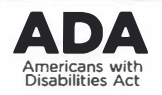

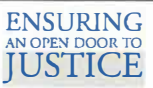

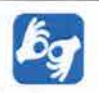

Directive #22-23 (Preliminary PSA Changes) December 13, 2023 Page 2 of 2

Pursuant to P.L. 2015, c. 31), a Preliminary PSA will automatically generate. Once the automatic Preliminary PSA is generated, it will be available in the case jacket of the eCourts system for reference.

The attached "eCDR – Municipal Release Notes" provides detailed operational guidance.

## **Conclusion**

Questions or comments may be directed to the Criminal Practice Division at (609)815-2900, ext. 55300 or <u>AOCCrimPrac.mbx@njcourts.gov</u>.

Attachment: "eCDR – Municipal Release Notes 12/08/2023"

cc: Chief Justice Stuart Rabner Hon. Thomas W. Sumners, Jr. Hon. Heidi Willis Currier Criminal Division Judges Municipal Division Judges Family Division Judges Matthew Platkin, Attorney General Colonel Patrick Callahan, Superintendent of the New Jersey State Police J. Stephen Ferketic, Director of the Division of Criminal Justice Steven D. Bonville, Chief of Staff AOC Directors and Assistant Directors Special Assistants to the Administrative Director Criminal Division Managers and Assistant Division Managers Municipal Division Managers and Assistant Division Managers Family Division Managers and Assistant Division Managers Justin M. Patterson Moles, Chief, Criminal Practice Nicholas W. Salamon, Chief, Criminal Practice Stephanie Ullman, Assistant Chief, Criminal Practice Virginia Spitale, Assistant Chief, Criminal Practice

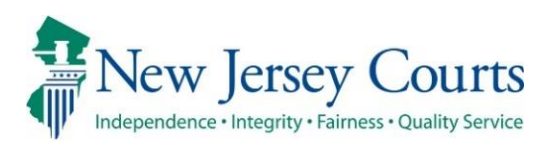

Administrative Office of the Courts Automated Trial Court Services Unit

## eCDR – Municipal Release Notes 12/08/2023

## **PSA**

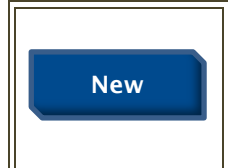

eCDR has been enhanced to automatically run the PSA when a 'To Be Determined' complaint is generated using a livescan record. For more information, click <u>here</u>. eCDR has been enhanced to automatically run the PSA when a 'To Be determined' complaint is generated using a livescan record.

1. Once the 'To Be Determined' complaint is generated using a livescan record, click 'Submit' on the 'Involved Persons' tab.

| сом | AINT 1214 20 | 23 David Miller |                        |                             |       |                  |                |        |
|-----|--------------|-----------------|------------------------|-----------------------------|-------|------------------|----------------|--------|
|     | Defendant    | Complaint       | Charges and Narratives | Affidavit of Probable Cause | PLEIR | Involved Persons |                |        |
|     | Involved Pe  | rsons           |                        |                             |       |                  |                |        |
|     |              | Туре            |                        |                             |       | Name             | Address        | Delete |
|     | No Records F | ound            |                        |                             |       |                  |                |        |
|     | ⊕ Add it     | em              |                        |                             |       |                  |                |        |
|     |              |                 |                        |                             |       |                  | << Back Submit |        |

2. The PSA will be displayed automatically in a separate window. Review the PSA report and close the PSA window.

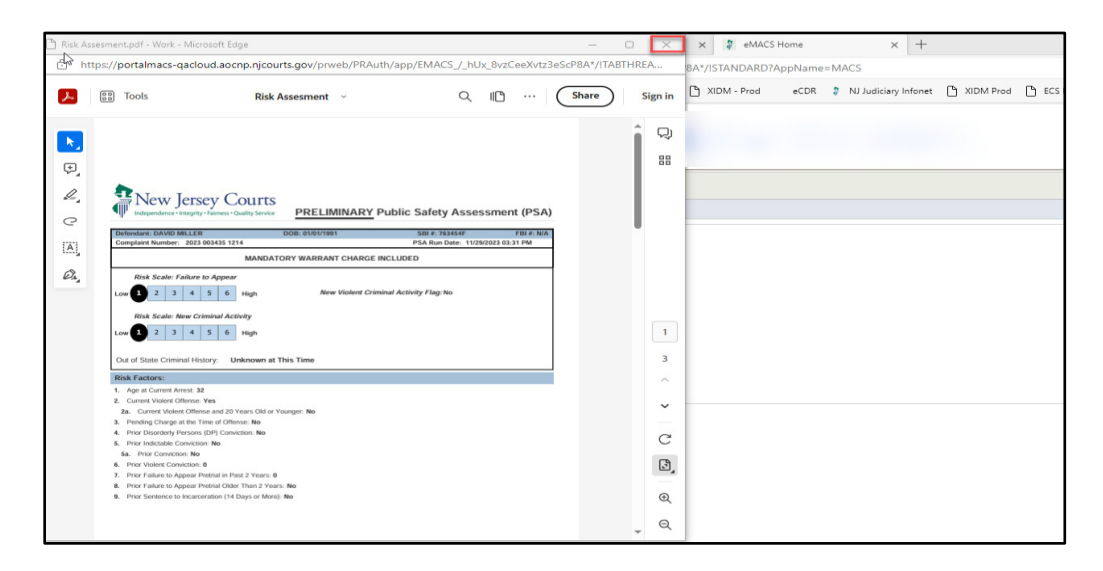

3. Click 'Review Draft Certification' to review the complaint.

| Complaints                                    | Petitions                                         | Gun Permits                            | 🗎 1214-Complaint ×                                      |                                                |            |           |  |
|-----------------------------------------------|---------------------------------------------------|----------------------------------------|---------------------------------------------------------|------------------------------------------------|------------|-----------|--|
| COMPLAINT                                     | 1214 2023 0                                       | 03435 David Mil                        | ler WIP View Case                                       | Jacket                                         |            |           |  |
| PSA has bee<br>PSA' button                    | n already ru<br>to view the l                     | n for this compla<br>latest PSA Docun  | int. Please click 'View<br>nent.                        |                                                | View PSA   | ReRun PSA |  |
| You must se                                   | lect the Rev                                      | iew Draft Certif                       | ication option to contin                                | ue the process.                                |            |           |  |
| Press the 'Re<br>court. Only o<br>Review Draf | eview Draft C<br>one signature<br>t Certification | ertification' butt<br>will be required | on to submit this complai<br>to certify and submit this | nt for review or to th<br>complaint to the cou | ne<br>urt. |           |  |

4. Review the complaint and close the complaint.

| 1214 2023_3435_Draft.pc                                                                                                    | lf - Work - Microsoft Edge                                                                                                    |                                                                                                    |                                                                                                    | -                             |         | × 🕴 eMACS      | Home     | × +                  |             |
|----------------------------------------------------------------------------------------------------|----------------------------------------------------------------------------------------------------|----------------------------------------------------------------------------------------------------|----------------------------------------------------------------------------------------------------|-------------------------------|---------|----------------|----------|----------------------|-------------|
| https://portalmac                                                                                                    | s-qacloud.aocnp.njcourts.gov                                                                                                    | /prweb/PRAuth/app/EMA                                                                                                    | CS_/_hUx_8vzCeeX                                                                                                    | <pre>(vtz3eScP8A*/!TABT</pre> | HREA    | 8A*/ISTANDARD? | AppName= | MACS                 |             |
| F Tools                                                                                                    | 1214 2035_[                                                                                                    | Draft ~                                                                                                    | Q IB                                                                                                    | . Share                       | Sign in | 🗅 XIDM - Prod  | eCDR     | NJ Judiciary Infonet | 🗎 XIDM Proc |
|                                                                                                    | СС                                                                                                    | MPLAINT                                                                                                    |                                                                                                    |                               | î 🤉     |                |          |                      |             |
| Image: Second Second | COMPANY MANUAL<br>2023 DODASS<br>TOTAL CONTRACTOR<br>TOTAL CONTRACTOR<br>TOTAL CONTRACTON<br>TOTAL CONTRACTON<br>TOTAL CONTRACTON<br>T | THE STATE OF<br>DATE<br>CONSESSON FUNCTION FOR THE<br>FUNCTION OF THE PLACE<br>INFORMATION OF THE PLACE AND AND AND AND AND<br>AND AND AND AND AND AND AND AND AND AND<br>AND AND AND AND AND AND AND AND AND AND<br>AND AND AND AND AND AND AND AND AND AND<br>AND AND AND AND AND AND AND AND AND AND | T NEW JERSEY<br>S.<br>MILLER<br>2<br>NJ 88901-C<br>000 01/01/1991<br>004 763454F<br>aton and belefthe name<br>MIDDLESEX County. | 0000<br>TE<br>NJ dd           | 1       |                |          |                      |             |
| in violation of<br>Original Charge<br>Amended Chan<br>Serrecations for<br>b perskness.<br>Signed                                                                                                    | E 1) AC 13+2-23+0A2<br>20<br>try that the foregoing statements motin by me are thus<br>from the message of the statements of the statements of t                                                                                                    | 2)                                                                                                    | 3)<br>55 made by me are withuly faice, I<br>Date:                                                                               | an subject                    | °<br>°  |                |          |                      |             |
| at the following add<br>JISTICE ROAD<br>Date of Arrest:                                                                                                    | Interest New BRUNSWCK MUNICIPAL COURT<br>1/06/2023 Appearance Date: 11/3<br>PROBABLE CAUSE DETER<br>Inter IS NOT found for the issuance of this cort                                                                                                    | D/2023 Time: 01:00PM Phone<br>MINATION AND ISSUANCE OF WA                                                                                                    | RRANT                                                                                                    | 2-29999                       | 5)<br>O |                |          |                      |             |
| Bignature of Court                                                                                                    | Astronistrator or Deputy Court Administrator                                                                                                    | Date Signature of Judge t Signature and Title of Judgial Office                                                                                                    | er issuing Warrant                                                                                                    | Date                          | , Q     |                |          |                      |             |

5. Select the appropriate option to submit the complaint.

| Complaints                  | Petitions                      | Gun Permits                        | 🗎 1214-Complaint ×                             |                    |
|-----------------------------|--------------------------------|------------------------------------|------------------------------------------------|--------------------|
| COMPLAINT                   | 1214 2023 0                    | 03435 David Mil                    | ler WIP View Case Jacket                       |                    |
| PSA has bee<br>PSA' button  | n already run<br>to view the l | for this compla<br>atest PSA Docum | int. Please click 'View<br>nent.               | View PSA ReRun PSA |
|                             |                                |                                    |                                                |                    |
| Upon furthe                 | er review of t                 | his case, I am r                   | equesting a Summons rather than a Warrant.     | Summons            |
| Submit to c                 | ounty prosec                   | utor/senior offi                   | cer/DCJ for review.                            | Submit For Review  |
| I am electro<br>cause deter | nically certify mination.      | ying and submit                    | ing this complaint to the court for a probable | Submit to Court    |
| Do not subi                 | nit this comp                  | laint to the cou                   | rt at this time.                               | Close              |
|                             |                                |                                    |                                                |                    |

Note: If the PSA cannot be automatically generated, a message will be displayed to run the PSA manually. Click 'Run PSA' and/or proceed with the complaint.

| eCDR/eMACS ▼ CASE J        | ACKET                                                                                       |
|----------------------------|---------------------------------------------------------------------------------------------|
| Complaints Petitions       | Gun Permits 📋 1214-Complaint 🐃                                                              |
| Errors:                    |                                                                                             |
| SA cannot be com           | sleted on this complaint at this time. Please wait 15 minutes and try this complaint again. |
| COMPLAINT 1214 2023 003    | 324 ITODONOTTOUCH Q. CASEINITDEMO6 WIP View Case Jacket                                     |
| Run PSA manually           | Run PSA                                                                                     |
| You must select the Review | v Draft Certification option to continue the process.                                       |
| Review Draft Certification |                                                                                             |
|                            | Close                                                                                       |
|                            |                                                                                             |

Note: If the PSA system is unavailable, a message will be displayed. Click 'Run PSA' to run the PSA manually and/or proceed with the complaint.

| Errors:<br>ERROR: PSA SYSTEM NOT AVAILABLE, PLEASE CONTACT HELPDESK<br>COMPLAINT 1214 2023 003427 David Q. Smith WIP View Case Jacket<br>Run PSA manually Run PSA                                  |
|----------------------------------------------------------------------------------------------------|
| <ul> <li>ERROR: PSA SYSTEM NOT AVAILABLE, PLEASE CONTACT HELPDESK</li> <li>COMPLAINT 1214 2023 003427 David Q. Smith WIP View Case Jacket</li> <li>Run PSA manually Run PSA</li> </ul>             |
| COMPLAINT 1214 2023 003427 David Q. Smith WIP View Case Jacket Run PSA manually Run PSA                                                                                                    |
| Run PSA manually Run PSA                                                                                                    |
|                                                                                                    |
| You must select the Review Draft Certification option to continue the process.                                                                                                    |
| Press the ' <b>Review Draft Certification</b> ' button to submit this complaint for review or to the court. Only one signature will be required to certify and submit this complaint to the court. |
| Review Draft Certification                                                                                                    |

<u>(Back)</u>